# SteamLogic OPC Server

# **Table of contents**

| Introduction                    | e 1 |
|---------------------------------|-----|
| OPC mapping pag                 | e 1 |
| Network architecture pag        | e 3 |
| System requirements pag         | e 4 |
| Supported operating systems pag | e 4 |
| Supported OPC versions pag      | e 4 |
| System requirements pag         | e 4 |
| OPC server configuration pag    | e 4 |

# 1.1 Introduction

The Smart Wireless Gateway enables IEC62591 WirelessHART technology; wireless transmitters communicating with each other and the Gateway in a self-organizing wireless mesh network. The Gateway manages the network, its communication, security and connectivity. The gateway is the entry point for wireless device data that is then converted to a format that is compatible with other systems. In the case of steam trap monitoring this other system is SteamLogic, monitoring software. This document focuses on OPC system integration for the SteamLogic software and the Rosemount 708 Wireless Discrete Transmitter.

The objective of the SteamLogic OPC Server is to give access to the trap state that is calculated within the SteamLogic software.

# 1.2 OPC mapping

The following table translates the OPC value, seen by the client, to a steam trap state and user interface icon.

| OPC<br>value | State | User interface<br>icon | Meaning                                                                                                    |
|--------------|-------|------------------------|----------------------------------------------------------------------------------------------------|
| 0            | Good  | 0                      | Steam trap is functioning normally under the current settings                                                                                                    |
| 1            | Cold  | *                      | Steam trap is in a failed cold position. This steam trap may have a mechanical failure or could be plugged with solids. It could also be flooding or undersized for the application making it unable to remove enough condensate. Otherwise the steam supply could be turned off. |

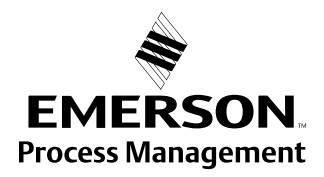

| OPC<br>value | State                    | User interface<br>icon | Meaning                                                                                                    |
|--------------|--------------------------|------------------------|----------------------------------------------------------------------------------------------------|
| 2            | Noisy                    | C                      | Transition state before going to fully blowthru                                                                                                    |
| 3            | Blow Thru                | $\otimes$              | Steam trap has failed in the open position. It may have a mechanical failure causing it to stick open or could be installed improperly.                                                                                                    |
| 4            | No Data<br>Available     | 2                      | <ol> <li>There are three reasons for this status;</li> <li>The device has recently been configured and the state has not been determined yet</li> <li>The gateway has lost communication with the device so the state cannot be confirmed</li> <li>The device has a fault/error causing the state to be undeterminable</li> </ol> |
| 5            | Device Not<br>Configured | V                      | The device has been discovered, but has not been configured with the required settings. Edit the trap details to configure the device.                                                                                                    |
| 6            | Out of Service           | $\boxtimes$            | Use the out of service feature in the device edit tab when a steam trap has a scheduled period of down time to eliminate presenting the trap as cold. Out of Service overrides all other trap states.                                                                                                    |

#### Note:

OPC Item's Quality is read from the SteamLogic's Monitor Status:

| OPC<br>value | State | User<br>interface<br>icon | Meaning                                                                       |
|--------------|-------|---------------------------|-------------------------------------------------------------------------------|
| Good         | Good  |                           | The device is operating normally and reporting live information               |
| Bad          | Bad   | 8                         | Device malfunction. Use AMS, 475 handheld, or other HART tool to troubleshoot |

#### Note:

OPC Item's Timestamp is read from SteamLogic's State Change Timestamp.

The above Trap Status, Monitor Status, and State Change Timestamp icons and values are based on the SteamLogic version 1.1.0 and SteamLogic Database version 5.

The OPC TrapState item's data type is byte "VT\_I1" in an OPC client.

### 1.3 Network architecture

This section describes the network architecture used to establish OPC communications between the SteamLogic software and the host system. This communication path will allow the calculated trap state, a timestamp, and quality to be monitored by an OPC client. All other parameters, including PV, SV, TV, and QV, are available through the Gateway protocol interfaces (Modbus, OPC, Ethernet/IP, HART-IP).

The following network architecture diagrams will help when integrating data from SteamLogic into the host system.

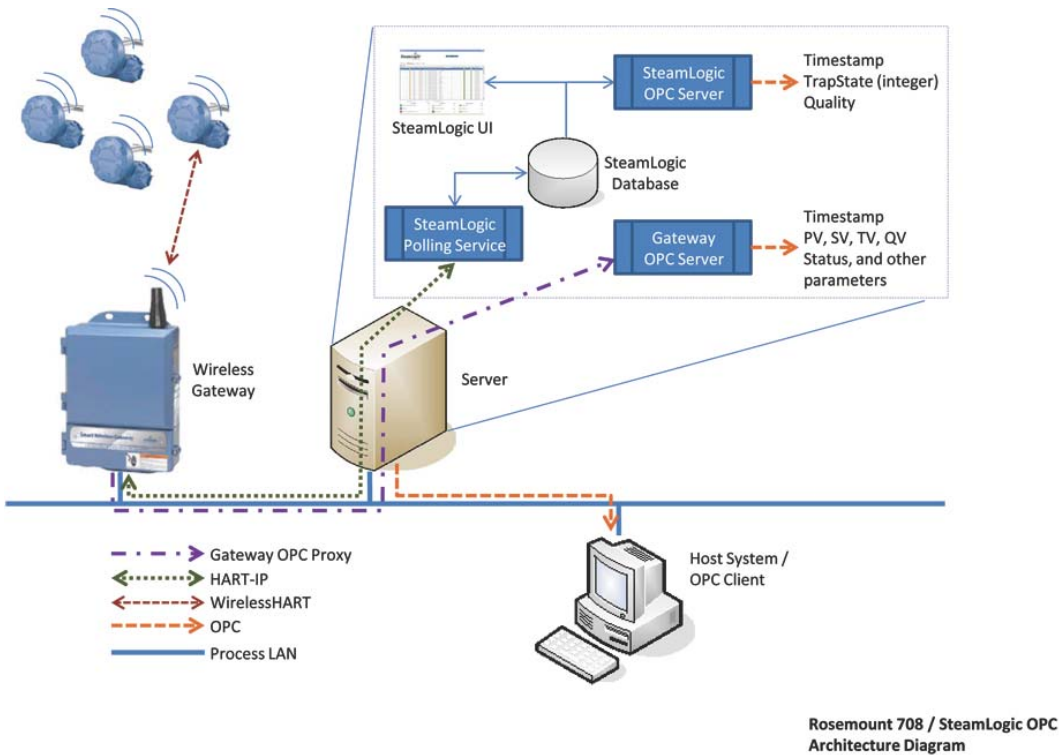

Architecture Diagram Rev. A / 20-FEB-2013

An OPC server (proxy) is provided by Rosemount as part of the SteamLogic software installation package. The Host System will need OPC client capabilities that are used to establish communications with the SteamLogic OPC Server.

As shown in the architecture drawing the Gateway transmits the device data via the HART-IP protocol to the SteamLogic polling service. The steam trap status is then calculated within the SteamLogic polling service and stored in the SteamLogic database. Using the SteamLogic OPC server the trap state can be accessed via the OPC client within the host system.

## 1.4 System requirements

#### 1.4.1 Supported operating systems

- Windows XP SP 2 or latest
- Windows Server 2003 SP1 or latest
- Windows Vista SP1 or latest
- Windows Server 2008 32-bit or 64-bit, SP1 or latest
- Windows 7 Professional 32-bit or 64bit, SP1 or latest
- Windows 8 32-bit or 64bit

#### 1.4.2 Supported OPC versions

- OPC Foundation Data Access 3.0
- Browse or connect the SteamLogic OPC Server
   "EmersionProcess.SteamLogicOpcServerDA.3" from an OPC client

#### 1.4.3 System requirements

2.

- Microsoft SQL Server Compact Edition 3.5 SP2
- Microsoft .NET Framework 3.5 SP1
- SteamLogic 1.2.0 or later
- Setup the Gateway(s) and configure the Rosemount 708 Wireless Acoustic Transmitters in SteamLogic

# 1.5 OPC server configuration

Install the latest version of SteamLogic and configure each device for use with its steam trap. After SteamLogic is installed and configured you can begin installing the SteamLogic OPC Server.

1. To configure the SteamLogic OPC Server find the program in one of the following installed locations;

Windows XP, or Windows Server 2003 system:

"C:\Program Files\Emerson Process Management\SteamLogicOPC" Windows 7, Windows Server 2008, or Windows 8 system (32 bit):

"C:\Program Files\Emerson Process Management\SteamLogicOPC"

Windows 7, Windows Server 2008, or Windows 8 system (64 bit): "C:\Program Files (x86)\Emerson Process Management\SteamLogicOPC"

Run SteamLogicOPCServerConfig.exe

This file will launch a server configuration tool which locates the SteamLogic database file and sets the query interval.

| SteamLogic OPC Server Con                                       | fig 🗖 🗖 🗾                                                         |
|-----------------------------------------------------------------|-------------------------------------------------------------------|
| After apply the changes, S<br>restarted. Current running        | teamLogic OPC Server will be<br>OPC client(s) may need to reopen. |
| SteamLogic                                                      |                                                                   |
| Database File:                                                  |                                                                   |
| Found it.                                                       |                                                                   |
|                                                                 | Browse                                                            |
| Query OPC Items State Timer:<br>Query Interval (in seconds): 31 |                                                                   |
| Status:                                                         | Apply                                                             |
| SteamLogic OPC Server is runnin                                 | g.                                                                |
| Refresh                                                         | Start SteamLogic OPC Server                                       |
|                                                                 | Restart SteamLogic OPC Server                                     |

- 3. If the database is automatically detected it will report "Found it." Change the SteamLogic OPC Server query database timer:
- 4. Press the "Apply" button to make the change(s).

| After apply the changes,<br>restarted. Current runnin       | steamLogic OPC Server will be<br>ig OPC client(s) may need to reope |
|-------------------------------------------------------------|---------------------------------------------------------------------|
| iteamLogic                                                  |                                                                     |
| Database File:                                              |                                                                     |
| SteamLogic database file loca<br>button to locate the file. | ation is unknown. Press the 'Browse'                                |
|                                                             | Browse                                                              |
| Query OPC Items State Timer:                                |                                                                     |
| Query Interval (in seconds): 3                              | 0                                                                   |
|                                                             | Apply                                                               |
| atus:                                                       | https                                                               |
| eamLogic OPC Server is runn                                 | ning.                                                               |
|                                                             | 1929                                                                |
|                                                             |                                                                     |
|                                                             | Start SteamLogic OPC Server                                         |
| Refresh                                                     | ordan ordanizogio or o odradi                                       |

- 5. If the SteamLogic database is not found in the known location: Press the "Browse..." button to locate the database file.
- 6. Change the SteamLogic OPC Server query database timer.
- 7. Press the "Apply" button to make the change(s).

The SteamLogic OPC Server will be restarted and the new file location will be saved into a user file, for use when the SteamLogic OPC Server starts.

- 8. You can now close the configuration program and launch your OPC client.
- 9. In your OPC client browse or connect the SteamLogic OPC Server "EmersionProcess.SteamLogicOpcServerDA.3"

#### Figure 1-1. SteamLogic OPC Item in an OPC Client

| 💈 Untitled - ICONICS OPC DataSpy                                                                                                    |                                                                                                    |                                            |                                                       |                                                                                                    |
|----------------------------------------------------------------------------------------------------|----------------------------------------------------------------------------------------------------|--------------------------------------------|-------------------------------------------------------|----------------------------------------------------------------------------------------------------|
| File Edit View Go Action Tools Help                                                                                                    |                                                                                                    |                                            |                                                       |                                                                                                    |
| 1 🗋 🧀 💭 🛤 📥 → 🕸 🖻 🗠 🛍 🛼 🖼 B                                                                                                    | E 🎹 🐨 🔎 📲 🥐                                                                                                    |                                            |                                                       |                                                                                                    |
| Connected     Connected     Connected | Image: Contract of the second second seco | So Value<br>OPC 0 (VT_11)<br>OPC 1 (VT_11) | Quality<br>Good - Non-specific<br>Good - Non-specific | Timestamp           2012-12-12         11739:09:099 (1 updates)           2012-12-12         11:38:13.000 (1 updates) |
| W EmersonProcess.SteamLogicOPCServerDA.3     Group01 (100 msec)     Joata Monitor                                                                                                    |                                                                                                    |                                            |                                                       |                                                                                                    |
| Alarm Monitor                                                                                                    |                                                                                                    |                                            |                                                       |                                                                                                    |

#### Figure 1-1. SteamLogic User Interface

| Set   | Pow<br>Up   Moni | nLog<br>ered by Armst<br>itoring   Ab | rong.              | Help       |                  |              |                 |                      |                | ROSEM                 | OUN      |
|-------|------------------|---------------------------------------|--------------------|------------|------------------|--------------|-----------------|----------------------|----------------|-----------------------|----------|
| Dev   | rices            | . Des Terrentes                       | True True          | Collect    | Tota Fisher Char | Transforme   | Mariles Tax     | Read Rate (minutes)  | Marchae Chabas | Deven Mark In Chilton | Catavata |
| rap i | ag Trap Star     | 22.4.10                               | Trap Type<br>Elout | Unical     | LE 2013 310 41   | pe i mestamp | Monitor Lag     | Burst Hate (minutes) | Monitor Status | Power Module Status   | Galeway  |
| -     | ŏ                | 200.10                                | Float              | m          | 4/5/2013 316.45  | PM           | 208 (30, 09,00) | 1                    |                |                       | what 56  |
| -     | ă                | 21.9.10                               | Float              | -          | 4/5/2013 3 16:42 | PM           | 708 (30-09-58)  | 1                    |                |                       | what 56  |
| -     | ø                | 200 °C                                | F&T                | m          | 4/5/2013 3 24 25 | PM           | 708 (0F-4C-EB)  | 1                    |                | -                     | what56   |
|       | ŏ                | 200 °C                                | F&T                |            | 4/5/2013 3 17:14 | PM           | 708 (0F-4D-54)  | 1                    |                | -                     | what56   |
|       | Ŏ                | 231 10                                | Float              |            | 3/6/2013 10 17 4 | 2 AM         | 708-43-FC       |                      |                |                       | what54   |
|       | Trap Status      | AI                                    | ~                  |            | Critical Devic   | ies Only     |                 |                      |                |                       |          |
|       | Trap Status      | Qty                                   |                    | Тгар       | Status           | Qty          | Monitor S       | Status Qty           | Po             | wer Module Status     | Q        |
| )     | Good Trap        | 2                                     | 🛕 N                | o Data Av  | vailable         | 0            | Good Monitor S  | itaus 5              | Ba             | tery Good             | 6        |
|       | Cold Trap        | 3                                     | <b>V</b> •         | evice Not  | Conligured       | 0            | Bad Monitor St  | atus 1               | Ba             | tery Low              |          |
|       | Blow Thru Trap   | 1                                     | ×۵                 | ut Of Serv | rice             | 0            |                 |                      | Ba             | tery Critical         |          |
| )     |                  |                                       |                    |            |                  |              |                 |                      |                |                       |          |

The Emerson logo is a trade mark and service mark of Emerson Electric Co. Rosemount and the Rosemount logotype are registered trademarks of Rosemount Inc. All other marks are the property of their respective owners.

© 2014 Rosemount Inc. All rights reserved.

#### **Emerson Process Management Rosemount Division**

8200 Market Boulevard Chanhassen, MN 55317 USA T (U.S.) 1 800 999 9307 T (International) 952 906 8888 F 952 906 8889 www.rosemount.com

### **Emerson Process Management**

Latin America 1300 Concord Terrace, Suite 400 Sunrise Florida 33323 USA Tel + 1 954 846 5030

**Rosemount Temperature GmbH** Frankenstrasse 21 63791 Karlstein Germany T 49 6188 992 0 F 49 6188 992 112

**Emerson Process Management** Dubai Emerson FZE P.O. Box 17033, Jebel Ali Free Zone - South 2 Dubai, U.A.E. T (971) 4 8118100 F (971) 4 8865465

#### **Emerson Process Management Asia Pacific Private Limited**

1 Pandan Crescent Singapore 128461 T 65 6777 8211 F 65 6777 0947 Enquiries@AP.EmersonProcess.com

#### **Emerson Process Managment** No. 6 North Street Hepingli, Dong Cheng District Beijing 100013, China T 86 10 6428 2233 F 86 10 6422 8586

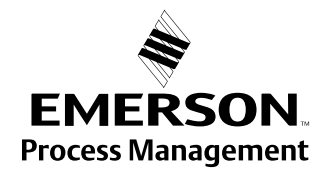